Käynnistä Thunderbird ja valitse valikosta New - Get a New Mail Account... (Tiedosto - Hanki uusi sähköpostitili)

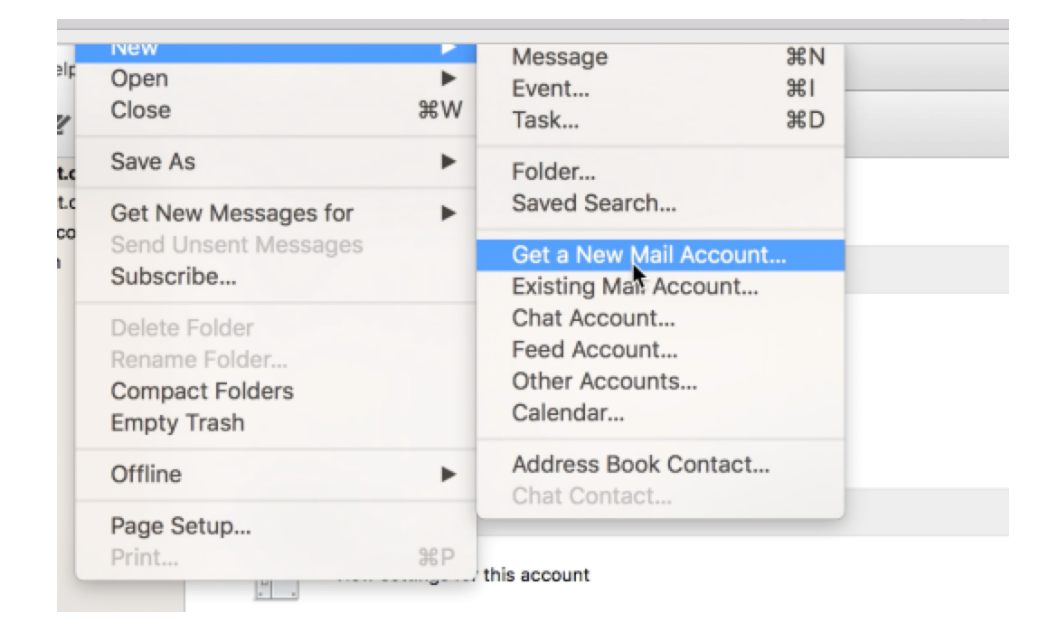

Thunderbird kysyy tällöin, että haluatko uuden sähköpostiosoitteen. Valitse Skip this and use my existing mail. (Ohita tämä kohta ja käytä olemassa olevaa osoitetta).

| Tervetuloa sähköpostipalvelun käyttäjäksi! Search |                                      |                                                                               |
|---------------------------------------------------|--------------------------------------|-------------------------------------------------------------------------------|
| n partnership with sev                            | eral providers, Thunderbird can of   | fer you a new email account. Just fill in your first and last name,<br>tarted |
|                                                   | a ma, m me nelus above to get s      |                                                                               |
| gandi.net                                         |                                      |                                                                               |
|                                                   |                                      |                                                                               |
|                                                   |                                      |                                                                               |
| The search terms used                             | are sent to Mozilla (Privacy Policy) | and to 3rd party email providers to find available email                      |

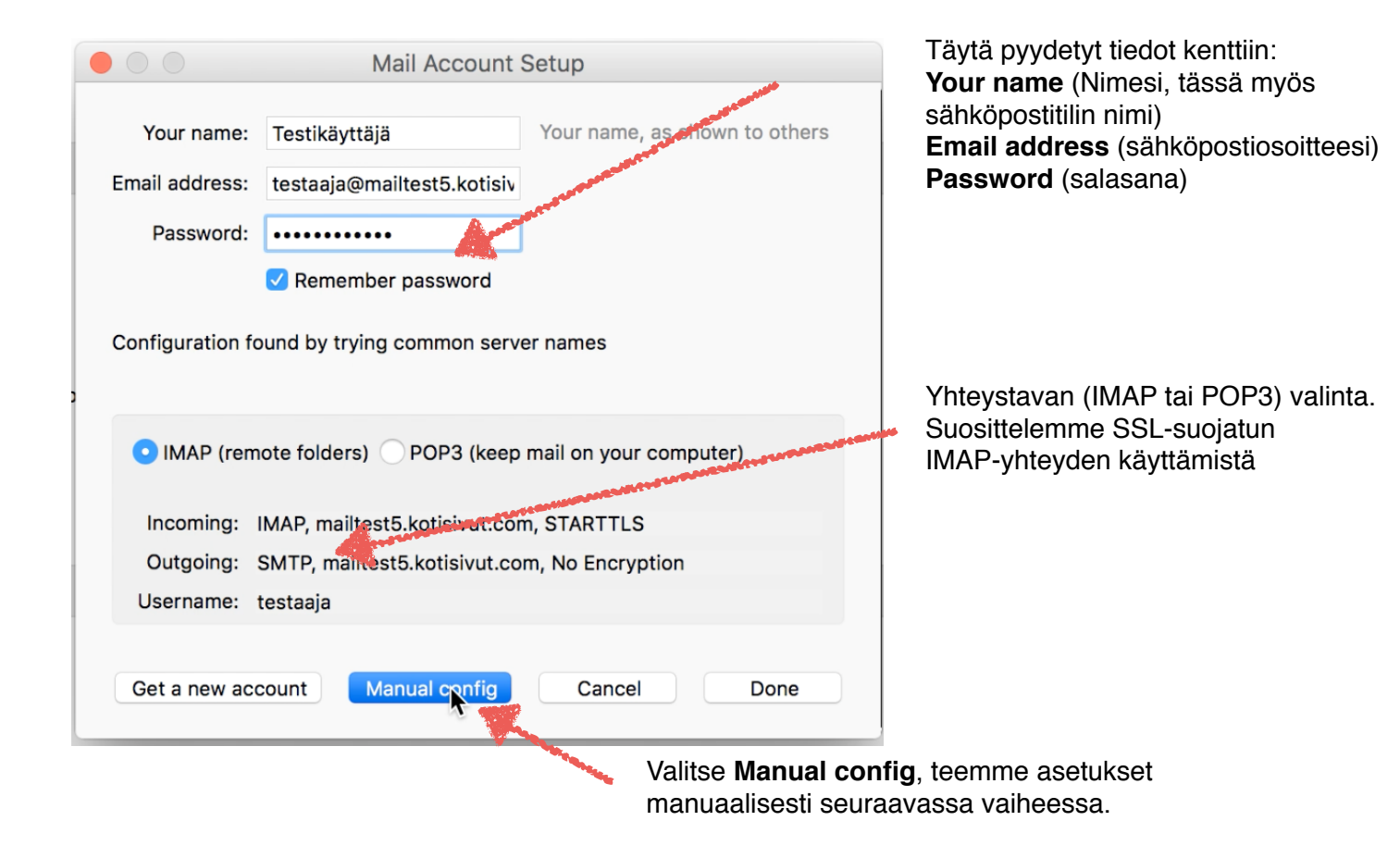

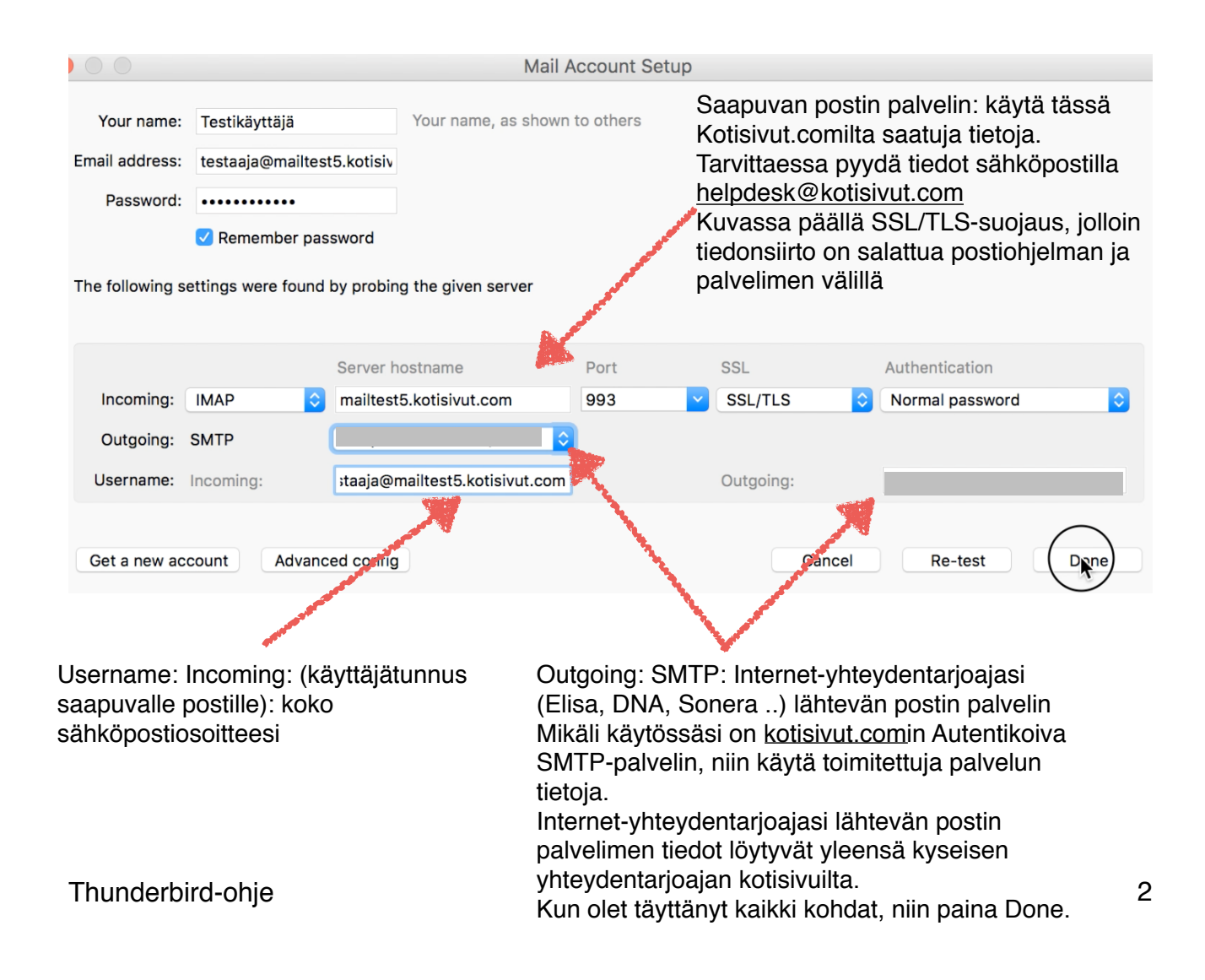

Valitse tehdyn sähköpostilin Inbox ja tämän jälkeen pikakuvakeesta Get Messages voit pakottaa postien haun palvelimelta. Mikäli Saapuneissa (Inbox) ei ole viestejä voit kokeilla lähettää itsellesi viestin ja varmistua, että sekä postien lähetys että vastaanotto toimivat ongelmitta.

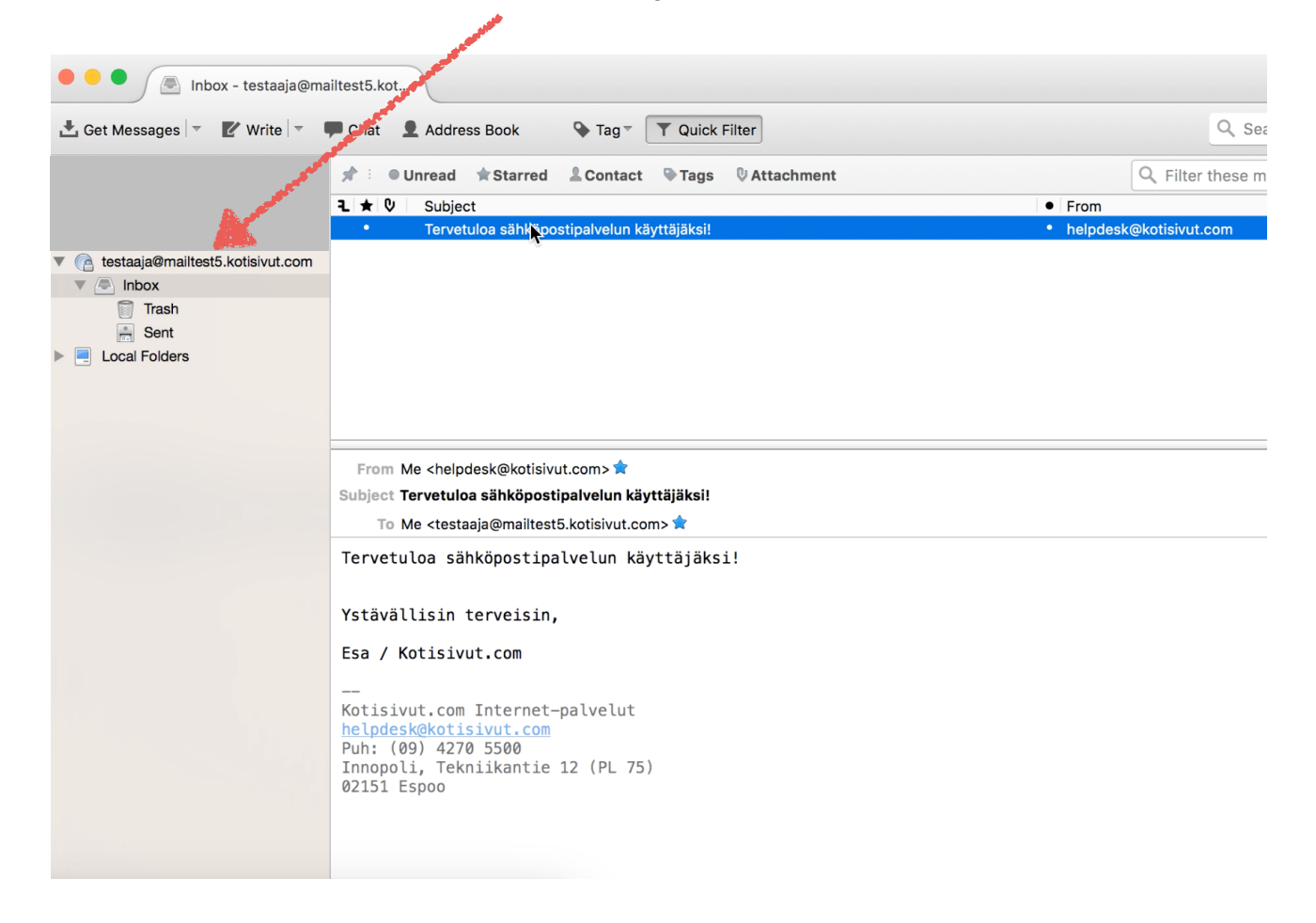